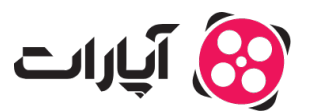

پایگاه دانش > تبلیغات > آمار و پرداخت > نحوه مشاهده آمار تبلیغات در اکانت شما

## نحوه مشاهده آمار تبلیغات در اکانت شما

niushamin - 2025-03-04 - <u>آمار و برداخت</u>

پ*س* از ایجاد و پرداخت هزینه برای تبلیغ، برای دسترسی به آمار و گزارشهای مربوطه، مراحل زیر را دنبال کنید:

روش اول: ورود به داشبورد آمار تبليغات

**1.ورود به اکانت خود**: ابتدا به اکانت خود وارد شوید.

**2.دسترسی به مدیریت تبلیغ ها**: روی تصویر پروفایل در گوشه سمت چپ کلیک کنید و گزینه «مدیریت تبلیغ ها» را از منوی باز شده انتخاب کنید.

**3.انتخاب گزینه آمار:** در داشبورد اصلی تبلیغات، از ستون سمت راست گزینه «آمار» را انتخاب کنید.

**4.مشاهده آمار تبلیغ**: در قسمت آمار هر تبلیغ، با انتخاب گزینه مشخص شده (مشاهده تصویر زیر) به صفحه آمار مربوط به آن تبلیغ دسترسی پیدا خواهید کرد.

| 8 | 🗈 11,194,115 🗈                                          |                   |              | ۵ a                     | جستجوی ویدیو در آبارات                                                                                                    | ଆଧି 👸 😑                                   |
|---|---------------------------------------------------------|-------------------|--------------|-------------------------|----------------------------------------------------------------------------------------------------|-------------------------------------------|
|   | aparat 👸 مشاهده کانال                                   | مشاهده آمار تبليغ | نرخ کلیک     | تعداد نمایش عداد کلیک © | وضعيت تبليغ                                                                                                    | لا داشبورد اصلی                           |
| < | نظیمات<br>4 مدیریت کانال                                |                   | 1.17FZ       |                         | ی دورین ایک ایک ایک در در می<br>ویدی کی در در در می<br>ایک ایک ایک ایک در در می در مین اوری                                                                                                    | 5¢ فلسود<br>+ الجاد نبلغ<br>≣ لبست دینهات |
| _ | ی ویدیوهای من<br>[آی آمار بازدید<br>ته داشبورد پخش زنده | •                 | 30۸.»<br>حوت |                         | فاليوكن<br>بين في المالي المالي المالي المالي المالي المالي المالي المالي المالي المالي المالي المالي المالي المالي المالي<br>الموالية المالي المالي المالي المالي المالي المالي المالي المالي المالي المالي المالي المالي المالي المالي المال | 🛚 للر<br>۲ کندین                          |
| 2 | ۲] مدیریت تبلیغ ها<br>۲ گزارش درآمدزایی                 |                   |              |                         |                                                                                                    |                                           |
|   |                                                         |                   |              |                         |                                                                                                    |                                           |
|   |                                                         |                   |              |                         |                                                                                                    |                                           |
|   |                                                         |                   |              |                         |                                                                                                    | ن خروج از حساب کلردی                      |

روش دوم: ورود به صفحه آمار تبليغات

**1.ورود به اکانت خود**: ابتدا به اکانت خود وارد شوید.

**2.مدیریت تبلیغ ها**: روی تصویر پروفایل در گوشه سمت چپ کلیک کرده و گزینه «مدیریت تبلیغ ها» را انتخاب کنید.

**3.انتخاب لیست تبلیغات**: در داشبورد اصلی، از ستون سمت راست گزینه «لیست تبلیغات» را انتخاب کنید. در اینجا لیست تمامی تبلیغات شما و وضعیت آنها نمایش داده میشود. **4.دسترسی به آمار تبلیغ**: از قسمت تنظیمات، گزینه مربوط به آمار تبلیغ مورد نظر را انتخاب کنید تا به صفحه گزارشهای آماری مربوط به آن منتقل شوید.

| 🔁 •tealo 👔 👘                                                | & Q                                       | جستجوی ویدیو در آبازات                                                                                                    | الپرانت 👸 🗮            |
|-------------------------------------------------------------|-------------------------------------------|----------------------------------------------------------------------------------------------------|------------------------|
| aparat 👸                                                    | + البواد درابغ                            | ليست تبليغات ويدئوبى                                                                                                    | < دائنیورد اصلی        |
| () تظیمات                                                   |                                           | ی متواقد شده 💿 پایان یافته 💿 متواقد شده 💿 پایان یافته                                                                                                    | ېې داشپورد<br>ماد دامې |
| 88 مدیریت کانال                                             |                                           |                                                                                                    | ع اليت تبليفات 📥 3     |
| 🖻 ویدیوهای من                                               | تعداد نمایش تعداد کلیک 🕐 نرخ کلیک تنظیمات | وضعيت تبليغ                                                                                                    | ية آمار                |
| [یے آمار بازدید<br>⊕ داشبورد پخش زنده<br>۲] مدیریت تبلیغ ها | (II) (* EI 🛶 4<br>2                       | الم مرکزی الیکی الیکی<br>الیکی الیکی الیکی الیکی الیکی الیکی الیکی الیکی الیکی الیکی الیکی الیکی الیکی الیکی الیکی الیکی الیکی الیکی الیک | 3) کبدین               |
| 🖻 گزارش درامدزایی                                           |                                           | فالبوكن<br>بلغونييز<br>المورييز                                                                                                    |                        |
|                                                             |                                           |                                                                                                    |                        |
|                                                             |                                           |                                                                                                    |                        |

## اطلاعات بيشتر:

برای یادگیری نحوه تغییر بازه زمانی در مشاهده آمار و گزارشها، اینجا کلیک کنید.

برای دسترسی سریع به قسمت آمار، <mark>اینجا</mark> کلیک کنید.